## Quick Guide - Udbetaling af Forskud

## Mundtlig censur Rejsud

Du kommer ind i RejsUd fra din webbrowser ved at skrive adressen https://381.rejsud.oes.dk

## LOGIN

Du logger på RejsUd med dit **Bruger-ID** og **Adgangsord** 

Du har fået sendt dit bruger-ID og Adgangsord på den mailadresse, du har oplyst til Styrelsen for Kvalitet og Undervisning.

**Vigtigt!** Hvis du ændrer din mailadresse, skal du give besked til <u>4kloever@uvm.dk</u>

I feltet skal du vælge Styrelsen for Undervisning og Kvalitet

Hvis det er første gang du logger på, eller du har fået nulstillet dit adgangsord, vil du blive bedt om ændre adgangsordet.

Det nye adgangsord skal være på mindst 8 karakterer og indeholde et tal.

| Basware Trave<br>Version 3.8.1.3.11 (06.0)<br>Bruger-ID: | el & Expense Man<br>9.2012) #8<br>I Husk bruger-id | agement   |
|----------------------------------------------------------|----------------------------------------------------|-----------|
| Adgangsord:                                              |                                                    |           |
| Institution:                                             |                                                    |           |
| STYRELSEN FOR UND                                        | ERVISNING OG KVALITET                              | ~         |
| Log på                                                   |                                                    |           |
| Copyright E                                              | Basware Corporation. All rights                    | reserved. |
|                                                          |                                                    |           |
|                                                          |                                                    |           |
|                                                          |                                                    |           |
|                                                          |                                                    |           |
|                                                          |                                                    |           |
|                                                          |                                                    |           |
|                                                          |                                                    |           |

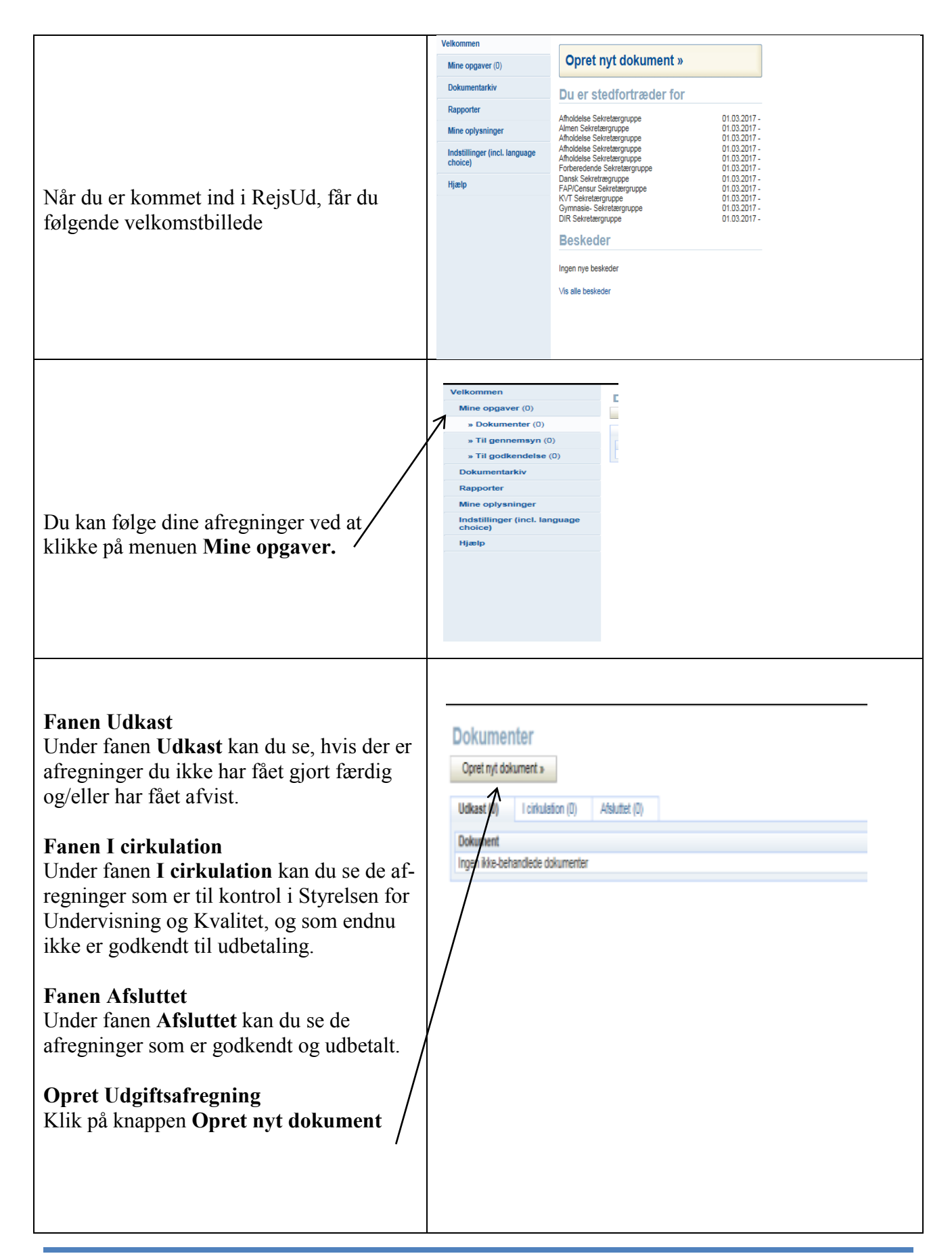

| <b>Trin 1 af 4</b><br>Vælg dokumenttypen <b>Rejseafregning</b><br>og klik på knappen <b>Næste trin.</b>                                                                                                    | Nyt dokument, trin 1 af 4<br>Næste trin a Atbryd<br>Dokumenttype<br>Rejsestregning<br>Udgittsafregning                                                                                                    |
|----------------------------------------------------------------------------------------------------|----------------------------------------------------------------------------------------------------|
| Trin 2 af 4<br>I feltet Anledning skal du skrive:<br>Udbetaling af forskud til mundtlig<br>censur.<br>Udfyld kontostreg<br>Klik på knappen Rediger                                                                                                    | Ny udgiftsafregning, trin 2 af 4                                                                                                    |
| <ul> <li>Udfyldelse af kontostreng <ul> <li>I de enkelte felter skal du vælge:</li> </ul> </li> <li>Afregningstype: Indland</li> <li>Sag: 152 Mundtlig eksamen</li> <li>Finanseringsformål: 53 Censor</li> <li>Delregnskab: 5 FOLKESKOLENS <ul> <li>AFSL. PRØVER</li> </ul> </li> <li>FI-formål: 1137 Eksamenskonti</li> </ul> <li>Klik på knappen opdater og derefter på knappen Gem og fortsæt</li> | Kontostreng<br>Gem og fortsæt         Objekt information         Afregningstype: *       01 Indland         Sag:       152 Mundtilg eksamen (Rejser og be v         Sinseringsformåt: *       53 Censor         Delregnskab: *       5 FOLKESKOLENS AFSL PRØVER v         Delregnskab: *       1137 Eksemenskonti         Opdeling %       100         Opdater       Opdater         Ny objektopdeling       Kopiér objektopdeling         Ster objektopdeling       Kejser og befordning) |

| Klik på knappen <b>Næste trin</b>                                                                                                    | Ny udgiftsafregning, trin 2 af 4<br>« Forrige trin Næste trin » Afbryd                                                                                                    |
|----------------------------------------------------------------------------------------------------|----------------------------------------------------------------------------------------------------|
| Udbetaling af forskud                                                                                                    | Ny udgiftsafregning, trin 3 af 4<br>Luk Udskriv Næste tin > Slet dette dokument                                                                                                    |
| Klik på fanen Udgifter                                                                                                    | Dokumentoplysninger           Standata           Typer         Udgiftsaflegning           Nummer         57543           Dato:         1603.017                                                                                                    |
| Klik på knappen <b>Ny udgift</b>                                                                                                    | Status: Udirast<br>Person: Amalis Steenberg <sup>1</sup><br>Regnatata: Styrelsen for Undervisning og Kvalitet<br>Anledning:<br>Forktivner Udiretaling af forskud til mundlig censur.                                                                                      |
|                                                                                                    | Redigér Gruppeafregning                                                                                                    |
|                                                                                                    | Kontostreng<br>Afregningstype * Ssg Finansieringsformål *<br>r) 152 53                                                                                                    |
|                                                                                                    | Indiand Mundlig eksamen (Rejser og befording) Censor                                                                                                    |
|                                                                                                    | Kedger         Erstat alle objekter           Kansler (0)         Udgifter (0)         Billag (0)         Kommentater (0)         Godtgarelser (0)         Posteringer         Historik (1)                                                                               |
|                                                                                                    | Udgiftstyper Billag Dato                                                                                                    |
|                                                                                                    |                                                                                                    |
| <ul> <li>Information om udgifter</li> <li>Udfyld feltet Udgiftstyper ved at klikke på<br/>Alle og vælg udgiftstypen Rejseforskud fra<br/>listen.</li> <li>Datoen er forudfyldt, men kan ændres.</li> <li>Udfyld feltet Sum.</li> <li>NB! Der kan højst udbetales 5.000 kr. i<br/>forskud til dækning af udgifter vedrørende<br/>mundtlig censur.</li> <li>Udbetaling af forskud vedrørende skriftlig<br/>censur foregår via lønordre.</li> <li>Skriv 0 i feltet bilag</li> <li>Klik på knappen Gem og forsæt øverst i<br/>billedet.</li> </ul> | Ucgift   em og fortsæt   opdater   ge:   Udgiftstyper:   Rejseforskud   Dg:   16.03.2017   Sum:   000   DKK Danske Kroner   Ale   Betslingsmåde:   Kontantudleg   Forklaring:   Orkeste Vedhæft fil   Mundtilg eksamen (Rejser og befordring)   Ny udgift   Kopiér udgift |

|                                                                                           | Ny udgiftsafregning, trin 3 af 4<br>Luk Udshriv Neste trin > Stet dete dolument                                                                                                    |
|-------------------------------------------------------------------------------------------|----------------------------------------------------------------------------------------------------|
|                                                                                           | Dokumentoplyaninger           Standata           Type:         Udgiftsaffegrling           Wammer:         37942 3017           Datic:         1603 2017           Datic:         1603 2017           Person:         Anale Stecherg i           Regnskad::         Styrelien for Underskring og Kvalitet           Andersing:         Udbetsling af forsikud til mundlig censur.                                                                                                    |
| Klik på knappen <b>Næste trin</b>                                                         | Forkkring:         Redigår       Gruppesfregning         Kontostreng       Artenskringsformål *         O1       152         Indend       Mundlig elsamen (Rejser og befording)         Redigår       Erstat alle objekter         Kensler (7)       Bilag (0)         Konsler (7)       Bilag (0)         Konsler (7)       Bilag (0)         Konsler (7)       Bilag (0)         Konsler (7)       Bilag (0)         Konsler (7)       South (1)         Udgriftver       Bilag (0)         Kensler (7)       South (1)         Vidgriftver       Bilag (0)         Kensler (7)       South (1)         Vidgriftver       Bilag (0)         Kensler (7)       South (1)         Vidgriftver       Bilag (1)         Kensler (7)       South (1)         Vidgriftver       Bilag (1)         Kensler (7)       South (1)         Kensler (8)       D         Kensler (8)       South (1)         Kensler (8)       D         Kensler (8)       South (1)         Kensler (8)       D         Kensler (8)       South (1)         Kensler (8)       South (2) |
|                                                                                           |                                                                                                    |
| Trin 4                                                                                    |                                                                                                    |
| Nu er du færdig med din rejseafregning.                                                   | Ny udgiftsafregning, trin 4 af 4                                                                                                    |
| Har du rettelser - klik på knappen <b>Tilbage</b> og følg tidligere beskrevet procedurer. |                                                                                                    |
| Kan du godkende din rejseafregning, skal du<br>klikke på knappen <b>Afslut og send</b>    | Redger                                                                                                    |
| Rejseafregningen vil herefter automatisk blive                                            |                                                                                                    |
| sendt til kontrol i Styrelsen for Undervisning og Kvalitet.                               |                                                                                                    |